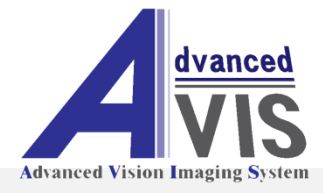

# AVIS LED LIGHT SYSTEM Auto Calibration

## AVL-A100 User Manual

Ver 1.0

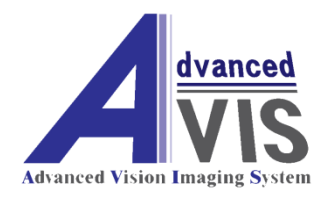

Copyright 2012 by AVIS All rights reserved.

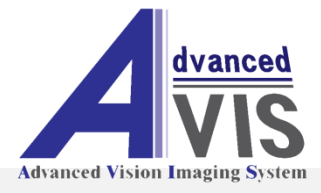

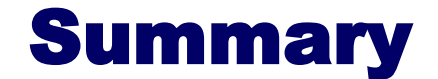

#### Introduction

- ♦ Automatically set color temp. & brightness. (USER A MODE & USER B MODE)
- ♦ Automatically set in the AVL-A100 after customer enter the desired color temp. & brightness.
- ♦ Can be set color coordinates. ( Can't be set in Beta version. Will be implemented in next version.)
- $\diamond$  Tolerance can be set from +10 to -10.

#### • AVL-A100 equipments.

♦ Colorimeter (ex. CL-100) / Communication Cable (ex. RS-232 cable T-A11)

#### AVL-A100 Block Diagram

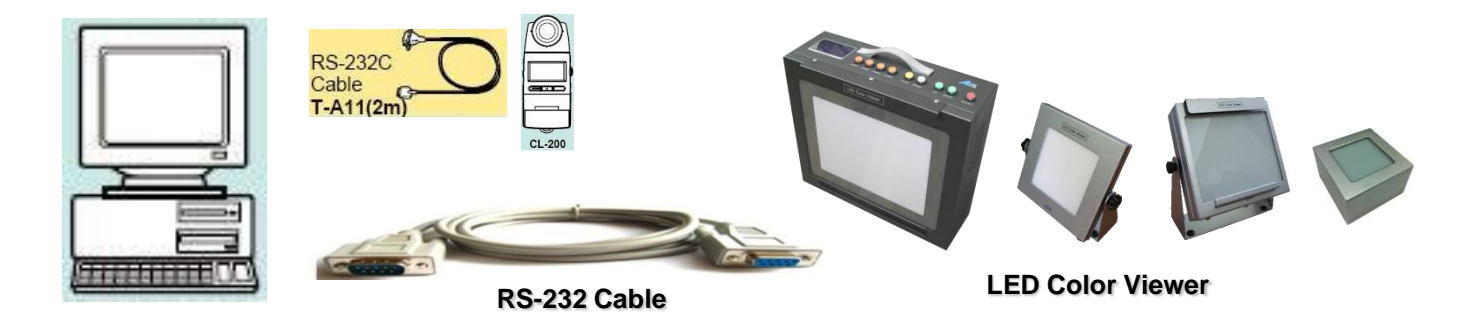

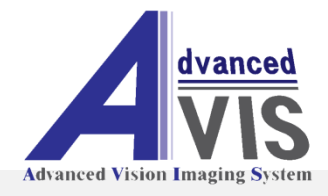

| 📠 AVIS Ca              | librator Bet             | а                    |               |             |            |           |           |              |            |                      |             |             |        |
|------------------------|--------------------------|----------------------|---------------|-------------|------------|-----------|-----------|--------------|------------|----------------------|-------------|-------------|--------|
| Advanced Vision Emagin | Inced<br>IS<br>ng System |                      | AV            | <b>IS</b>   | Ca         | alil      | bra       | ato          | r          | ⊙ US                 | ER Mode A 🔘 | USER Mode B |        |
|                        |                          |                      |               | Digital Col |            |           |           |              |            |                      |             |             |        |
| ltem                   | Lux                      | Color<br>Temperature | x             | У           | Lamp1      | Lamp2     | Lamp3     | Lamp4        | Lux        | Color<br>Temperature | ×           | У           | Status |
| USER1                  | 4000                     | 2800                 |               | Ύ           |            |           |           | Ύ            |            |                      |             |             |        |
| USER2                  | 4000                     | 2800                 |               |             |            |           |           |              |            |                      |             |             |        |
| USER3                  | 4000                     | 2800                 |               |             |            |           |           |              |            |                      |             |             |        |
| USER4                  | 4000                     | 2800                 |               |             |            |           |           |              |            |                      |             |             |        |
| USER5                  | 4000                     | 2800                 |               |             |            |           |           | L L          |            |                      |             |             |        |
|                        |                          |                      |               |             |            |           |           |              |            | /                    |             |             |        |
|                        | 1                        |                      |               |             |            | Ĭ         | 2         |              |            | 3                    |             |             |        |
| Functio                | on descrip               | otion                |               |             |            |           |           |              |            |                      |             |             |        |
| [1] Car                | n be able to             | o select from        | User1 to      | User5. (IPL | -L100/IPL  | -L150/IPL | -HD200 ca | n be able to | select fro | om User1 to          | User4.)     |             |        |
| Ent                    | er the eacl              | n brightness a       | and color     | temp. or co | lor coordi | nates.    |           |              |            |                      |             |             |        |
| [2] Will               | be set aut               | omatically ea        | ch lamp o     | code.       |            |           |           |              |            |                      |             |             |        |
| [3] Sho                | w the curre              | ent set value.       |               |             |            |           |           |              |            |                      |             |             |        |
| [4] Clic               | k the butto              | n after compl        | eted [1] it   | em          |            |           |           |              |            |                      |             |             |        |
| [5] Rea                | d the curre              | nt value             | otoa[i]i      |             |            |           |           |              |            |                      |             |             |        |
| [0] 1(0a<br>[6] \//rit |                          | which comp           | lotod [4] i   | itom        |            |           |           |              |            |                      |             |             |        |
|                        | e set value              | e which comp         |               |             |            |           |           |              |            |                      |             | _           |        |
| 11 00                  | on i chck in             | e while bullor       | n, it will no | ot be saved | •          |           |           |              |            | 4                    | 5           |             | 6      |
|                        |                          |                      |               |             |            |           |           |              |            |                      |             |             |        |
|                        |                          |                      |               |             |            |           |           |              | 5          | Calibration          | Re.         | ad a        | Write  |

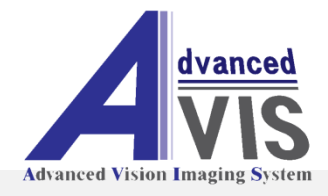

| 🜆 AVIS Cal                                     | ibrator Be                   | ta                                   |        |            |                                                                      |                |               |                   |           |                      |           |             |         |
|------------------------------------------------|------------------------------|--------------------------------------|--------|------------|----------------------------------------------------------------------|----------------|---------------|-------------------|-----------|----------------------|-----------|-------------|---------|
| Advanced Vision Renging                        | ced<br>S                     |                                      | AV     | <b>IS</b>  | C                                                                    | alil           | bra           | nto               | r         | ⊙ US                 | ER Mode A | USER Mode B |         |
|                                                |                              |                                      |        | Digital Co | lor Viewer                                                           |                |               |                   |           |                      |           |             |         |
| ltem                                           | Lux                          | Color<br>Temperature                 | x      | У          | Lamp1                                                                | Lamp2          | Lamp3         | Lamp4             | Lux       | Color<br>Temperature | x         | У           | Status  |
| VUSER1<br>VUSER2<br>VUSER3<br>VUSER4<br>VUSER5 | 4000<br>4000<br>4000<br>4000 | 2800<br>2800<br>2800<br>2800<br>2800 | 0.4481 | 0.4087     | 0PTION<br>e Open<br>e Save As<br>alibrator Setup<br>gital Color Viev | 161<br>v Setup | 16<br>When ye | o<br>ou click the | right but | ton of mouse,        | you can   | see this w  | indow.  |
|                                                |                              |                                      |        |            |                                                                      |                |               |                   | 1         | Calibration          | RI        | ead a       | ) Write |

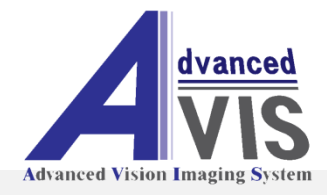

| AVIS Cali | brator Ba<br>Sed<br>System | AVIS Calibrator      |        |        |                                                         |                |       |              |     |              |           |       |          |
|-----------|----------------------------|----------------------|--------|--------|---------------------------------------------------------|----------------|-------|--------------|-----|--------------|-----------|-------|----------|
| ltem      | Lux                        | Color<br>Temperature | ×      | y y    | Lamp1                                                   | Lamp2          | Lamp3 | Lamp4        | Lux | Color        | ator<br>x | у     | - Status |
| USER1     | 4000                       | 2800                 | 0.4481 | 0.4087 | 109                                                     | 161            | 16    | 0            | 6   |              |           | 0     | 1        |
| USER2     | 4000                       | 2800                 |        |        |                                                         |                |       |              |     |              |           |       |          |
| USER3     | 4000                       | 2800                 |        |        |                                                         |                |       |              |     |              |           |       |          |
| USER4     | 4000                       | 2800                 |        |        |                                                         |                |       |              |     |              |           |       |          |
| USER5     | 4000                       | 2800                 |        |        |                                                         |                |       |              |     |              |           |       |          |
|           |                            |                      |        |        |                                                         |                |       |              |     |              |           |       |          |
|           |                            |                      |        |        | OPTION<br>File Open<br>File Save As<br>Calibrator Setup |                | 5     | Select Calib |     | rator Setup. |           |       |          |
|           |                            |                      |        |        | Digital                                                 | Color View Set |       |              |     |              |           |       |          |
|           |                            |                      |        |        |                                                         |                |       |              | -   | Calibration  | Re        | ead a | ) Write  |

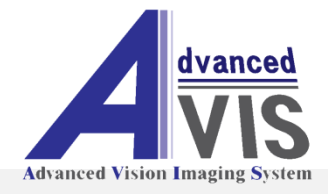

|                      |                                                                        |                                                                                                    |                                                                                                    | Jrd                                                                                                    | το                                                                                                    | r                                                                                                    | 0                                                                                                    |                                                                                                    |                                                                                                    |                                                                                                    |
|----------------------|------------------------------------------------------------------------|----------------------------------------------------------------------------------------------------|----------------------------------------------------------------------------------------------------|----------------------------------------------------------------------------------------------------|----------------------------------------------------------------------------------------------------|----------------------------------------------------------------------------------------------------|----------------------------------------------------------------------------------------------------|----------------------------------------------------------------------------------------------------|----------------------------------------------------------------------------------------------------|----------------------------------------------------------------------------------------------------|
|                      |                                                                        | Digi                                                                                                    | al Color Viewer                                                                                                    |                                                                                                    |                                                                                                    |                                                                                                    | Status                                                                                                    |                                                                                                    |                                                                                                    |                                                                                                    |
| Color<br>Temperature | Calibrator Setup                                                       | Lux                                                                                                    | Color<br>Temperature                                                                                                    | x                                                                                                    | У                                                                                                    | Status                                                                                                    |                                                                                                    |                                                                                                    |                                                                                                    |                                                                                                    |
| 0 2800               | 0.4481                                                                 | 0.40                                                                                                    | Calibrator                                                                                                    | 019200                                                                                                    |                                                                                                    |                                                                                                    |                                                                                                    |                                                                                                    |                                                                                                    |                                                                                                    |
| 0 2800               |                                                                        |                                                                                                    | Port                                                                                                    | COM1                                                                                                    | ~                                                                                                    |                                                                                                    |                                                                                                    |                                                                                                    |                                                                                                    |                                                                                                    |
| 0 2800               |                                                                        |                                                                                                    | Bits Per Second                                                                                                    | 9600                                                                                                    | ~                                                                                                    |                                                                                                    |                                                                                                    |                                                                                                    |                                                                                                    |                                                                                                    |
| 0 2800               |                                                                        |                                                                                                    | Data Rite                                                                                                    | 7                                                                                                    |                                                                                                    |                                                                                                    |                                                                                                    |                                                                                                    |                                                                                                    |                                                                                                    |
| 0 2800               |                                                                        | _                                                                                                    | Data bits                                                                                                    | <u></u>                                                                                                    |                                                                                                    |                                                                                                    |                                                                                                    |                                                                                                    |                                                                                                    |                                                                                                    |
|                      |                                                                        |                                                                                                    | Parity                                                                                                    | EVEN                                                                                                    | ~                                                                                                    |                                                                                                    |                                                                                                    |                                                                                                    |                                                                                                    |                                                                                                    |
|                      |                                                                        |                                                                                                    | Stop Bits                                                                                                    | 1                                                                                                    | ~                                                                                                    | You                                                                                                    | can set this v                                                                                                    | vindow.                                                                                                    |                                                                                                    |                                                                                                    |
|                      |                                                                        |                                                                                                    | Flow Control                                                                                                    | NONE                                                                                                    | ~                                                                                                    | [1] C                                                                                                    | alibrator : sel                                                                                                    | ect colorir                                                                                                    | neter                                                                                                    |                                                                                                    |
|                      |                                                                        |                                                                                                    | Plow Control                                                                                                    |                                                                                                    | [2] Port : select port.                                                                                                    |                                                                                                    |                                                                                                    |                                                                                                    |                                                                                                    |                                                                                                    |
|                      |                                                                        |                                                                                                    | Tolerance                                                                                                    |                                                                                                    |                                                                                                    |                                                                                                    |                                                                                                    |                                                                                                    |                                                                                                    |                                                                                                    |
|                      |                                                                        |                                                                                                    | Lux ±:                                                                                                    | 50                                                                                                    |                                                                                                    | [3] B                                                                                                    |                                                                                                    |                                                                                                    |                                                                                                    |                                                                                                    |
|                      |                                                                        |                                                                                                    |                                                                                                    | And                                                                                                    | click the OK I                                                                                                    | outton.                                                                                                    |                                                                                                    |                                                                                                    |                                                                                                    |                                                                                                    |
|                      |                                                                        |                                                                                                    | Color Temperature ±:                                                                                                    | 50                                                                                                    |                                                                                                    |                                                                                                    |                                                                                                    |                                                                                                    |                                                                                                    |                                                                                                    |
|                      |                                                                        |                                                                                                    | × ±:                                                                                                    | 0.0050                                                                                                    |                                                                                                    |                                                                                                    |                                                                                                    |                                                                                                    |                                                                                                    |                                                                                                    |
|                      |                                                                        |                                                                                                    | ¥ ±:                                                                                                    | 0.0050                                                                                                    |                                                                                                    |                                                                                                    |                                                                                                    |                                                                                                    |                                                                                                    |                                                                                                    |
|                      |                                                                        |                                                                                                    | ok ⊘                                                                                                    | X Car                                                                                                    | ncel                                                                                                    |                                                                                                    |                                                                                                    |                                                                                                    |                                                                                                    |                                                                                                    |
|                      | Color<br>Temperature<br>0 2800<br>0 2800<br>0 2800<br>0 2800<br>0 2800 | Color   x     0   2800   0.4481     0   2800   0     0   2800   0     0   2800   0     0   2800   0     0   2800   0     0   2800   0     0   2800   0     0   2800   0     0   2800   0     0   2800   0     0   2800   0     0   2800   0     0   2800   0     0   2800   0     0   2800   0     0   2800   0     0   2800   0     0   0   0     0   0   0     0   0   0     0   0   0     0   0   0     0   0   0     0   0   0     0 </td <td>Color   x   y     0   2800   0.4481   0.40     0   2800   0   2800   0     0   2800   0   0   2800   0     0   2800   0   2800   0   0   2800   0     0   2800   0   2800   0   0   2800   0   0   1   0   1   0   1   0   1   0   1   0   1   0   1   0   1   0   1   0   1   0   1   0   1   0   1   0   1   0   1   0   1   0   1   1   1   1   1   1   1   1   1   1   1   1   1   1   1   1   1   1   1   1   1   1   1   1   1   1   1   1   1   1   1   1   1&lt;</td> <td>Color   x   X     0   2800   0.4481   0.40     0   2800   0.4481   0.40     0   2800   0.4481   0.40     0   2800   0.4481   0.40     0   2800   0.4181   0.40     0   2800   0.4181   0.40     0   2800   0.4181   0.40     0   2800   0.4181   0.40     0   2800   0.4181   0.40     0   2800   0.4181   0.40     0   2800   0.4181   0.40     0   2800   0.4181   0.40     0   2800   0.4181   0.40     0   2800   0.4181   0.40     0   2800   0.4181   0.40     0   2800   0.4181   0.4181     0   0   0.4181   0.4181     0   0   0.4181   0.4181     0   0</td> <td>Color   X   Y     0   2800   0.4481   0.40     0   2800   0.4481   0.40     0   2800   0   9600     0   2800   0   Data Bits   7     0   2800   0   Data Bits   7     0   2800   0   Data Bits   7     0   2800   0   Data Bits   7     0   2800   0   Data Bits   7     0   2800   0   Data Bits   7     0   2800   0   Data Bits   7     0   2800   0   Data Bits   7     1   Flow Control   NONE   Tolerance   Lux ±:   50     Color Temperature ±:   50   X ±:   0.0050   X ±:   0.0050     V ±:   0.0050   V ±:   0.0050   X ±:   0.0050   X ±:   0.0050</td> <td>Color   X   Calibrator Security   Calibrator © 100 0   Calibrator © 100 0   Calibrator © 100 0   Calibrator © 100 0   Calibrator © 100 0   Color   Calibrator © 100 0   Color   Calibrator © 100 0   Color   Calibrator © 100 0   Color   Calibrator © 100 0   Color   Color   Port   Color   Color   Color   Color   Color   Calibrator © 100 0   Color   Calibrator © 100 0   Color   Color   Calibrator © 100 0   Color   Calibrator © 100 0   Color   Calibrator © 100 0   Color   Calibrator © 100 0   Calibrator © 100 0&lt;</td> <td>Color   x   Calibrator Setup   Lux     0   2800   0.4481   0.40   Port   COM1   Port     0   2800   0   Port   COM1   Port   Port   Por</td> <td>Color x Color   1 1 2800 0.4481 0.40   0 2800 0.4481 0.40 Port COMI V   0 2800 0 Bits Per Second 9600 V Port Color Vou can set this v   0 2800 0 Data Bits 7 V Parity EVEN V   0 2800 0 Stop Bits 1 V You can set this v   0 2800 0 Flow Control NONE [1] Calibrator : sel [2] Port : select por   0 2800 0 Visit : 0.0050 Visit : 0.0050 Visit : 0.0050   1 0 Visit : 0.0050 Visit : 0.0050 Visit : 0.0050 Visit : 0.0050   1 0 Visit : 0.0050 Visit : 0.0050 Visit : 0.0050 Visit : 0.0050   1 Visit : 0 Visit : 0.0050 Visit : 0.0050 Visit : 0.0050 Visit : 0.0050   1 Visit : 0 Visit : 0 Visit : 0.0050 Visit : 0.0050 Visit : 0.0050   1 Visit : 0 Visit :</td> <td>Color x X   0 2800 0.4481 0.40   0 2800 0.4481 0.40   0 2800 0.4481 0.40   0 2800 0.4481 0.40   0 2800 0.4481 0.40   0 2800 0.410 Port COM1   0 2800 0.410 Port COM1   0 2800 Data Bits 7 V   Parity EVEN V Vou can set this window.   [1] Calibrator : select colorint [2] Port : select port. [3] Bits Per Second : 57600   And click the OK button. X ±: 0.0050 And click the OK button.   V V Value Value Value   V V Value Value Value   V Value Value Value Value   V Value Value Value Value Value   Value Value Value Value Value Value Value   Value Value</td> <td>Color x Calibrator Calibrator Color x y   0 2800 0.4481 0.4 Port Conti v   0 2800 0 Bits Per Second 9600 v   0 2800 Data Bits 7 v   0 2800 Data Bits 7 v   0 2800 Data Bits 7 v   0 2800 Data Bits 7 v   0 2800 Data Bits 7 v   0 2800 Calibrator Stop Bits 1 v   1 Tolerance Lux ±: 50 [1] Calibrator : select colorimeter.   [2] Port : select port. [3] Bits Per Second : 57600 And click the OK button. [3] Bits Per Second : 57600   And click the OK button. V 1 0.0050 V 1 1   V 0 V 0.0050 V 2 0 2 2   V 0 V Calibrator Image: Calibrator Image: Calibrator Image: Calibrato</td> | Color   x   y     0   2800   0.4481   0.40     0   2800   0   2800   0     0   2800   0   0   2800   0     0   2800   0   2800   0   0   2800   0     0   2800   0   2800   0   0   2800   0   0   1   0   1   0   1   0   1   0   1   0   1   0   1   0   1   0   1   0   1   0   1   0   1   0   1   0   1   0   1   0   1   0   1   1   1   1   1   1   1   1   1   1   1   1   1   1   1   1   1   1   1   1   1   1   1   1   1   1   1   1   1   1   1   1   1< | Color   x   X     0   2800   0.4481   0.40     0   2800   0.4481   0.40     0   2800   0.4481   0.40     0   2800   0.4481   0.40     0   2800   0.4181   0.40     0   2800   0.4181   0.40     0   2800   0.4181   0.40     0   2800   0.4181   0.40     0   2800   0.4181   0.40     0   2800   0.4181   0.40     0   2800   0.4181   0.40     0   2800   0.4181   0.40     0   2800   0.4181   0.40     0   2800   0.4181   0.40     0   2800   0.4181   0.40     0   2800   0.4181   0.4181     0   0   0.4181   0.4181     0   0   0.4181   0.4181     0   0 | Color   X   Y     0   2800   0.4481   0.40     0   2800   0.4481   0.40     0   2800   0   9600     0   2800   0   Data Bits   7     0   2800   0   Data Bits   7     0   2800   0   Data Bits   7     0   2800   0   Data Bits   7     0   2800   0   Data Bits   7     0   2800   0   Data Bits   7     0   2800   0   Data Bits   7     0   2800   0   Data Bits   7     1   Flow Control   NONE   Tolerance   Lux ±:   50     Color Temperature ±:   50   X ±:   0.0050   X ±:   0.0050     V ±:   0.0050   V ±:   0.0050   X ±:   0.0050   X ±:   0.0050 | Color   X   Calibrator Security   Calibrator © 100 0   Calibrator © 100 0   Calibrator © 100 0   Calibrator © 100 0   Calibrator © 100 0   Color   Calibrator © 100 0   Color   Calibrator © 100 0   Color   Calibrator © 100 0   Color   Calibrator © 100 0   Color   Color   Port   Color   Color   Color   Color   Color   Calibrator © 100 0   Color   Calibrator © 100 0   Color   Color   Calibrator © 100 0   Color   Calibrator © 100 0   Color   Calibrator © 100 0   Color   Calibrator © 100 0   Calibrator © 100 0< | Color   x   Calibrator Setup   Lux     0   2800   0.4481   0.40   Port   COM1   Port     0   2800   0   Port   COM1   Port   Port   Por | Color x Color   1 1 2800 0.4481 0.40   0 2800 0.4481 0.40 Port COMI V   0 2800 0 Bits Per Second 9600 V Port Color Vou can set this v   0 2800 0 Data Bits 7 V Parity EVEN V   0 2800 0 Stop Bits 1 V You can set this v   0 2800 0 Flow Control NONE [1] Calibrator : sel [2] Port : select por   0 2800 0 Visit : 0.0050 Visit : 0.0050 Visit : 0.0050   1 0 Visit : 0.0050 Visit : 0.0050 Visit : 0.0050 Visit : 0.0050   1 0 Visit : 0.0050 Visit : 0.0050 Visit : 0.0050 Visit : 0.0050   1 Visit : 0 Visit : 0.0050 Visit : 0.0050 Visit : 0.0050 Visit : 0.0050   1 Visit : 0 Visit : 0 Visit : 0.0050 Visit : 0.0050 Visit : 0.0050   1 Visit : 0 Visit : | Color x X   0 2800 0.4481 0.40   0 2800 0.4481 0.40   0 2800 0.4481 0.40   0 2800 0.4481 0.40   0 2800 0.4481 0.40   0 2800 0.410 Port COM1   0 2800 0.410 Port COM1   0 2800 Data Bits 7 V   Parity EVEN V Vou can set this window.   [1] Calibrator : select colorint [2] Port : select port. [3] Bits Per Second : 57600   And click the OK button. X ±: 0.0050 And click the OK button.   V V Value Value Value   V V Value Value Value   V Value Value Value Value   V Value Value Value Value Value   Value Value Value Value Value Value Value   Value Value | Color x Calibrator Calibrator Color x y   0 2800 0.4481 0.4 Port Conti v   0 2800 0 Bits Per Second 9600 v   0 2800 Data Bits 7 v   0 2800 Data Bits 7 v   0 2800 Data Bits 7 v   0 2800 Data Bits 7 v   0 2800 Data Bits 7 v   0 2800 Calibrator Stop Bits 1 v   1 Tolerance Lux ±: 50 [1] Calibrator : select colorimeter.   [2] Port : select port. [3] Bits Per Second : 57600 And click the OK button. [3] Bits Per Second : 57600   And click the OK button. V 1 0.0050 V 1 1   V 0 V 0.0050 V 2 0 2 2   V 0 V Calibrator Image: Calibrator Image: Calibrator Image: Calibrato |

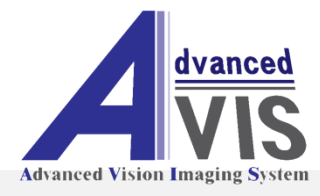

- 1. Connect the RS232 cable(for colorimeter) to PC and CL-200.
- 2. Connect the RS232 cable(for LED color viewer) to PC and LED color viewer.
- 3. Bring CL-200 into contact with LED color viewer.
- 4. Run AVL-A100 program.

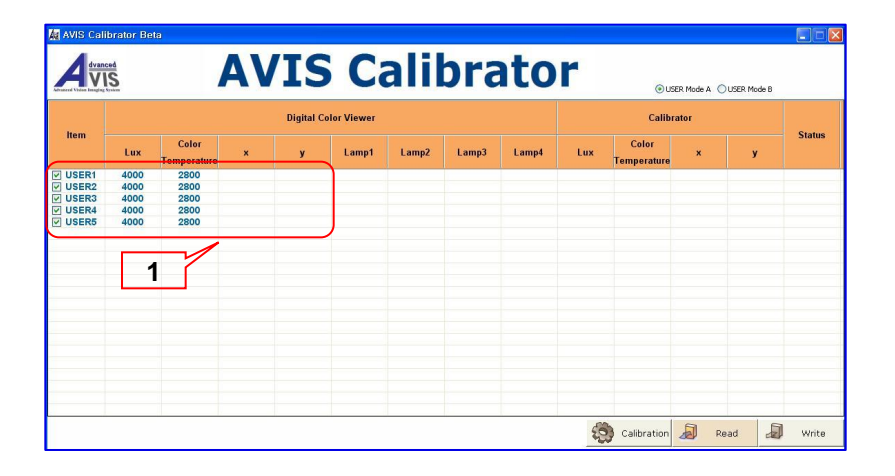

| ltem  |      |                      |   | Digital C | Calibrator |       |       |       |     |                      |   |   |       |
|-------|------|----------------------|---|-----------|------------|-------|-------|-------|-----|----------------------|---|---|-------|
|       | Lux  | Color<br>Temperature | × | у         | Lamp1      | Lamp2 | Lamp3 | Lamp4 | Lux | Color<br>Temperature | × | у | Statu |
| USER1 | 4000 | 2800                 |   |           |            |       |       |       |     |                      |   |   |       |
| USER2 | 4000 | 2800                 |   |           |            |       |       |       |     |                      |   |   |       |
| USER3 | 4000 | 2800                 |   |           |            |       |       |       |     |                      |   |   |       |
| USER4 | 4000 | 2800                 |   |           |            |       |       |       |     |                      |   |   |       |
|       |      |                      |   |           |            |       |       |       |     |                      |   |   |       |

First, you can select and enter the each value which you wanted.

It can be set to color coordinates & brightness.

(It can't be set to color coordinates in Beta version. It will be implemented in next version.)

When you have finished entering the each value, click the calibration button.

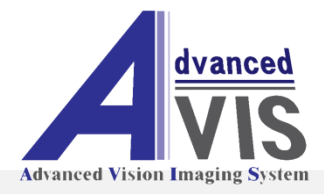

| AVIS Calibra | ator Beta |                      | AV | 'IS       | 5 Ca       | alil  | bra   | ito   | r      | ۱ ا                  | SER Mode A 🔘 | USER Mode B |        |
|--------------|-----------|----------------------|----|-----------|------------|-------|-------|-------|--------|----------------------|--------------|-------------|--------|
|              |           |                      |    | Digital C | Calibrator |       |       |       |        |                      |              |             |        |
| ltem         | Lux       | Color<br>Temperature | x  | У         | Lamp1      | Lamp2 | Lamp3 | Lamp4 | Lux    | Color<br>Temperature | x            | у           | Status |
| USER1        | 4000      | 3100                 |    |           | 70         | 155   | 71    | 24    | 4015.0 | 3093                 | 0.4264       | 0.3929      |        |
| USER2        | 4000      | 2500                 |    |           | 145        | 155   | 4     | 27    | 3999.0 | 2514                 | 0.4673       | 0.3995      |        |
| USER3        | 2000      | 9000                 |    |           | 42         | 22    | 0     | 105   | 2014.0 | 9022                 | 0.2971       | 0.2699      |        |
| USER4        | 4000      | 5100                 |    |           | 0          | 39    | 177   | 40    | 4020.0 | 5090                 | 0.3437       | 0.3654      |        |
| USER5        | 4000      | 7800                 |    |           | 36         | 85    | 0     | 178   | 3995.0 | 7794                 | 0.3049       | 0.2783      | )      |
|              |           |                      |    |           |            |       |       | 1     |        |                      |              |             |        |
|              |           |                      |    |           |            |       |       |       | 10     | Calibration          | Re           | 2<br>ead    | Write  |

You can see the above picture [1] after completed to set automatically.

If you want to save it, click the write button [2].

If you don't want to save it, don't click the write button.

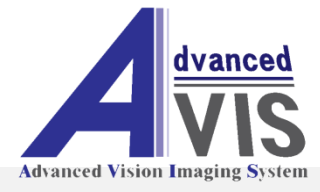

You can download programs the latest controller software from AVIS webpage. It can change the specification without any notice for the quality improvement.

Website : <u>http://www.yojet.com.tw</u> E-mail : <u>kevin@yojet.com.tw</u>

Contact the product purchase consultation and general inquiries to our head office.

Head office : 886-2-2729-2660

MADE IN KOREA